# Install Exalate for Salesforce

Last Modified on 05/30/2025 3:41 am EDT

# Supported Salesforce Editions

Exalate supports the following Salesforce editions:

- Developer Edition
- Enterprise Edition
- Unlimited Edition
- Professional Edition

For *Professional Edition* organizations, all requests for API access must be purchased according to Salesforce guidelines.

Editions without API Access like *Group Edition* and *Essentials Edition* are not supported at the moment.

Exalate is fully compatible with Salesforce

- Spring '23
- Summer '23
- Winter '24
- Spring '24
- Summer '24
- Winter '25
- Spring '25
- Summer '25

## Introduction

In this article, we are going to show you how to:

- Install Exalate on Salesforce from the AppExchange
  - Generate a security token to log into the Exalate Admin console on Salesforce.
- Install Exalate on Salesforce on Docker.

# Install Exalate on Salesforce from the AppExchange

**Note:** When installing Exalate for Salesforce, the account used to initiate the installation will automatically be designated as the proxy user. If you plan to use an Integration User, ensure that the user is created and set up beforehand, then proceed with the installation using that account.

This article describes how to install Exalate to Salesforce from the AppExchange marketplace.

#### 1. Access the AppExchange marketplace and search for the Exalate app

#### 2. Click Get it Now to install it on Production

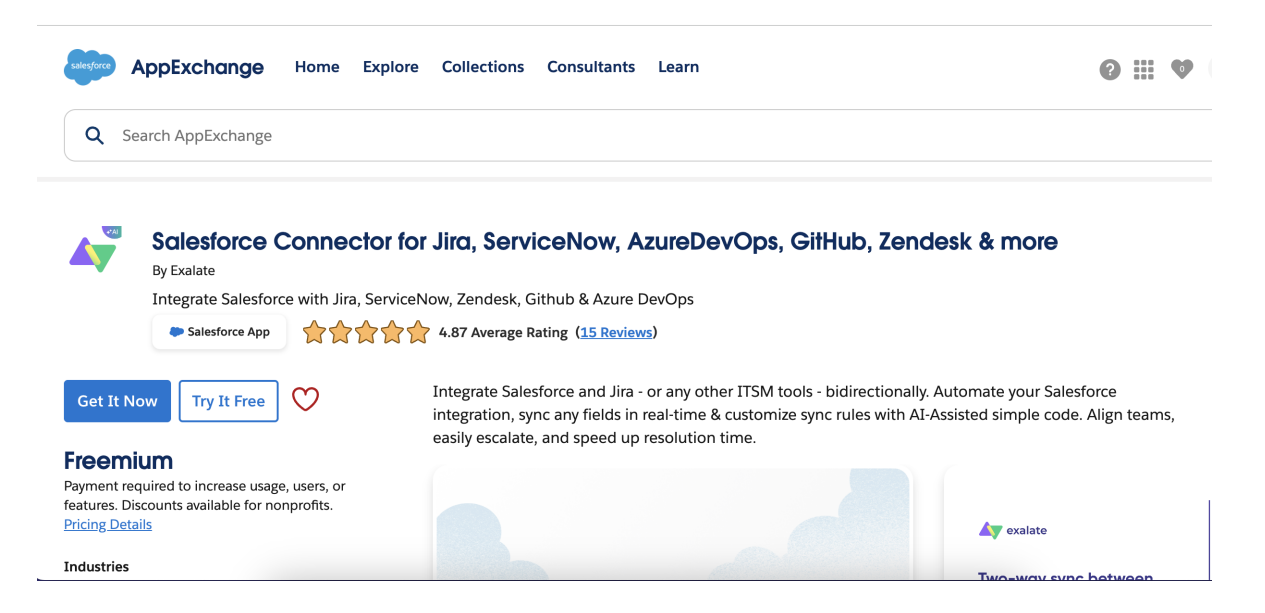

or Click Try It Free to install it on Sandbox

| Start Your                                                                                                | Trial                                    |  |
|----------------------------------------------------------------------------------------------------|------------------------------------------|--|
| Sign four                                                                                                 | IIIGI                                    |  |
| tep 1) Choose a trial type                                                                                |                                          |  |
| lere's how you can try out this solution. <u>Lea</u>                                                      | n about trial types.                     |  |
|                                                                                                    |                                          |  |
|                                                                                                    |                                          |  |
|                                                                                                    |                                          |  |
| Iry in your sandbox                                                                                       |                                          |  |
| <ul> <li>First before deploying to produce</li> <li>Explore with your data &amp; configuration</li> </ul> | ction                                    |  |
| <ul> <li>Manage installation &amp; setup your</li> </ul>                                                  | urself                                   |  |
|                                                                                                    |                                          |  |
|                                                                                                    |                                          |  |
|                                                                                                    |                                          |  |
| <sup>tep 2</sup> ) Share your contact in                                                                  | nfo                                      |  |
| lere's what we found in your Trailblazer acco                                                             | ount. To edit anything, go your account. |  |
|                                                                                                    |                                          |  |
|                                                                                                    |                                          |  |

**Note:** For alternative installation on the Sandbox instance, append /packaging/installPackage.apexp?p0=04tQs00000014hVIAQ to your sandbox URL.

For example: https://{mydomain-sandbox.salesforce.com}/packaging/installPackage.apexp?p0=04tQs00000014hVIAQ

### 3. Confirm installation details

| Insta                              | all in a Production Environment                 |               |
|------------------------------------|-------------------------------------------------|---------------|
| Install this package in the org wh | ere you or your users work, including Developer | Edition orgs. |
| * Connected Salesforce Accounts    |                                                 |               |
| falge although developed and       | ¢                                               |               |
| Don't see your account? More Info  |                                                 |               |
|                                    | Install in Production                           |               |
|                                    |                                                 |               |

- Fill out the required fields
- Check that you have read and agree to the terms and conditions
- Click Confirm and Install

| APPEXCHANGE HOME 🔻                            | Search AppExchange                                                                                                    |            |
|-----------------------------------------------|----------------------------------------------------------------------------------------------------|------------|
| All Apps<br>Exalate Connector for Salesforce, | , Jira, ServiceNow, AzureDevOps, GitHub, Zendesk                                                                                | by Exalate |
| Confirm installation details Exal             | ate Connector for Salesforce, Jira, ServiceNow, AzureDevOps,<br>Zendesk ?                                                       | , GitHub,  |
| Review the customiz                           | ation guide for installation and configuration steps.                                                                           |            |
| package<br>Exalate Bridge App v2              | Version<br>ver 0.5 / 0.5.0                                                                                                    |            |
| Subscription<br>Free                          | Organization<br>Exhale BV                                                                                                    |            |
| Duration<br>Does Not Expire                   | Number of Subscribers<br>site-wide                                                                                              |            |
| User Name<br>jose@exalate.sandbox             |                                                                                                    |            |
| Tell us about yourself                        |                                                                                                    |            |
| • First Name                                  | • Email                                                                                                    |            |
| • last name                                   | Phone                                                                                                    |            |
| Job Title                                     | Country   Choose                                                                                                    |            |
| • Company                                     | • State                                                                                                    |            |
|                                               | Choose 🔻                                                                                                    |            |
|                                               | I have read and agree to the terms and conditions.                                                                              |            |
| Salesforce.com Inc. is not the p              | provider of this application but has conducted a limited security review. Learn More<br>about the AppExchange Security Review . |            |
| Allow the provider to                         | o contact me by email, phone, or SMS about other products or services I might like                                              |            |
|                                               |                                                                                                    |            |

### 4. Log in to your Salesforce account

You are automatically redirected to the Salesforce login screen once you confirm the installation

| sa                               |
|----------------------------------|
| lsername                         |
| user@example.com                 |
| assword                          |
|                                  |
|                                  |
| Remember me                      |
| orgot Your Password?             |
| Remember me orgot Your Password? |

#### 5. Select a group of users that has permission to use the Exalate app

If you install Exalate for **Admins Only**, only the administrators have permission to use Exalate. You can grant permissions to other users later. Check out How to manage users' permissions in Exalate for Salesforce.

Installing Exalate for **All Users** grants permission to use the app to all registered users.

If you choose to install Exalate for **Specific Profiles**, you see the list of the available profiles and their permissions that should be set before you proceed.

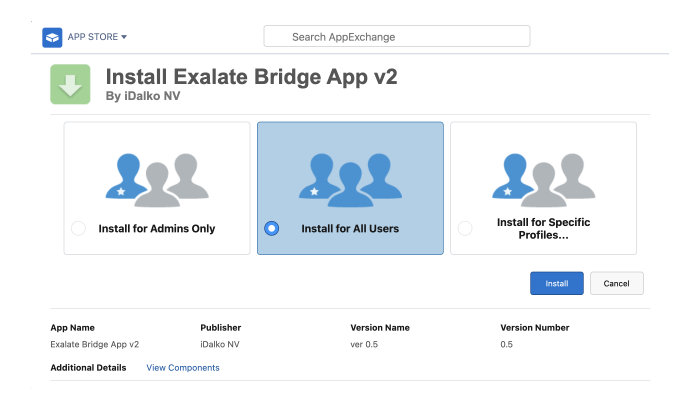

#### 6. Click Install

7. Approve third-party access

| Approve Third-Party Access                                                                                                   |               |  |  |  |
|----------------------------------------------------------------------------------------------------|---------------|--|--|--|
| This package may send or receive data from third-party websites. Make sure you trust these websites. What if you are unsure? |               |  |  |  |
| Website                                                                                                    | SSL Encrypted |  |  |  |
| connect.exalate.net                                                                                                    | $\checkmark$  |  |  |  |
| Yes, grant access to these third-party web sites Continue Cancel                                                             |               |  |  |  |

- Check Yes, grant access to these third-party websites
- Click Continue
- 8. Installation complete. Click Done to go back to your Salesforce instance

| By Exalate  |                |              |                |
|-------------|----------------|--------------|----------------|
| i Installat | tion Complete! |              |                |
|             |                |              | Done           |
| App Name    | Publisher      | Version Name | Version Number |
|             | Excel at a     | 110          | 11             |

- 9. Add new trusted URL
  - Go to **Setup** and search for **Trusted URLs**
  - Click Add new trusted URL

| Trusted URLs                                                                                                    |                                                                                                    |
|----------------------------------------------------------------------------------------------------|----------------------------------------------------------------------------------------------------|
| Trusted URL Information                                                                                                    | I '≃ Required Information                                                                                                    |
| API Name 🛛 🛛<br>URL                                                                                                    | qa<br>*exalate.cloud                                                                                                    |
| Description                                                                                                    |                                                                                                    |
| Active 😡                                                                                                    |                                                                                                    |
| Content Security Policy (CSP) Setting                                                                                                    | 18                                                                                                    |
| To help prevent cross-site scripting (XSS) an<br>CSP context.                                                                                           | d other code injection attacks, the Lightning component framework uses CSP to impose restrictions on content. To control which pages can load content from this trusted URL, select the                                                                                                    |
| CSP Directives                                                                                                    | All                                                                                                    |
| Select the directives that Lightning component within Lightning or within your CSP-secured a                                                            | nts, third-party APIs, and WebSocket connections can load from this trusted URL. Each CSP directive controls access to a resource type. Lightning components can load the resources<br>Aura or LWR sites.                                                                                                    |
| To use the <u>Salesforce Console Integration To</u><br>select that directive, connections from Lightn<br>from a third-party, add the third-party URL to | solid from within this trusted URL, select the connect-src (scripts) directive. Then add the trusted URL in the Security settings of Experience Builder for your <u>Visualforce sites</u> . When you<br>ing to this trusted URL can use the Javascript methods in the lookit. Otherwise, you can't load JavaScript resources from a third-party, even if it's a trusted URL. To use a JavaScript library<br>a static resource, and then add the static resource to your component. |
| connect-src (scripts) O                                                                                                    |                                                                                                    |
| font-src (fonts)                                                                                                    |                                                                                                    |
| frame-src (iframe content) 👳                                                                                                    |                                                                                                    |
| img-src (images)                                                                                                    |                                                                                                    |
| media-src (audio and video)                                                                                                    |                                                                                                    |
| style-src (stylesheets)                                                                                                    |                                                                                                    |
| Permissions Policy Directives                                                                                                    |                                                                                                    |

- Fill in Trusted URL Information:
  - API Name: free input string
  - URL: \*.exalate.cloud
- Check all the boxes in **CSP Directives** section
- Click Save

**10.** Next, you need to set the Permissions. Go to **Setup> Permission sets**.

| Pe              | rup<br>ermission Sets                               |                                                                              |                                            |
|-----------------|-----------------------------------------------------|------------------------------------------------------------------------------|--------------------------------------------|
| Permis          | sion Sets                                           |                                                                              | Help for this Page 🥹                       |
| On this page    | you can create, view, and manage permission sets.   |                                                                              |                                            |
| In addition, yo | u can use the SalesforceA mobile app to assign perm | ission sets to a user. Download SalesforceA from the App Store or Google Pla | ay: IOS   Android                          |
| All Permiss     | ion Sets                                            |                                                                              | 8                                          |
| New             |                                                     | A   B   C   D   E   F   G   H   I   J   K                                    | K L M N O P Q R S T U V W X Y Z Other All  |
| Action          | Permission Set Label ↑                              | Permission Sets ~ Salesforce - Developer Edition                             | License                                    |
| Clone           | Buyer                                               | Allows access to the store. Lets users see products and categorie            | B2B Buyer Permission Set One Seat          |
| Clone           | Buyer Manager                                       | Includes all Buyer capabilities, and allows access to manage cart            | B2B Buyer Manager Permission Set One Seat  |
| Clone           | CRM User                                            | Denotes that the user is a Sales Cloud or Service Cloud user.                | CRM User                                   |
| Clone           | Commerce Admin                                      | Allow access to commerce admin features.                                     | Commerce Admin Permission Set License Seat |
| Clone           | Contact Center Admin                                | Manage Service Cloud Voice contact centers that use Amazon C                 | Service Cloud Voice User                   |
| Clone           | Contact Center Agent                                | Access agent features in Service Cloud Voice contact centers tha             | Service Cloud Voice User                   |
| Clone           | Contact Center Supervisor                           | Access supervisor features in Service Cloud Voice contact center             | Service Cloud Voice User                   |
| Clone           | Exalate Admin                                       |                                                                              | Salesforce                                 |
| Clone           | Exalate User                                        |                                                                              |                                            |

To assign a permission set to a user, go through these steps: **Exalate Admin > Manage Assignments > Add assignment > Select User with System Administrator Profile > Assign > Done**.

#### **11. Create the Connected App**

The next step is to create the Connected App. Go to **Setup > Apps> App Manager** and click on **New Connected App**.

| Sale    | SETUP Lightning Experience App Manager Salesforce CRM Communities |                              |                                                            |                        |                    | New Connected App |      |
|---------|-------------------------------------------------------------------|------------------------------|------------------------------------------------------------|------------------------|--------------------|-------------------|------|
| 22 iter | ns • Sorted by App Name                                           | Filtered by All appmenuitems | s - TabSet Type                                            |                        |                    |                   | ¢. • |
|         | App Name $\uparrow$ $\checkmark$                                  | Developer Name $\sim$        | Description V                                              | Last Modified $ \lor $ | Арр Туре 🗸 🗸       | ∕ Vi ∨            |      |
| 1       | All Tabs                                                          | AllTabSet                    |                                                            | 24/07/2023, 4:36 p     | Classic            |                   | •    |
| 2       | Analytics Studio                                                  | Insights                     | Build CRM Analytics dashboards and apps                    | 24/07/2023, 4:36 p     | Classic            | ~                 | •    |
| 3       | App Launcher                                                      | AppLauncher                  | App Launcher tabs                                          | 24/07/2023, 4:36 p     | Classic            | ~                 | •    |
| 4       | Bolt Solutions                                                    | LightningBolt                | Discover and manage business solutions designed for your i | 24/07/2023, 4:38 p     | Lightning          | ~                 | •    |
| 5       | Community                                                         | Community                    | Salesforce CRM Communities                                 | 24/07/2023, 4:36 p     | Classic            | ~                 | •    |
| 6       | Content                                                           | Content                      | Salesforce CRM Content                                     | 24/07/2023, 4:36 p     | Classic            | ~                 | •    |
| 7       | Data Manager                                                      | DataManager                  | Use Data Manager to view limits, monitor usage, and manag  | 24/07/2023, 4:36 p     | Lightning          | ~                 | •    |
| 8       | Digital Experiences                                               | SalesforceCMS                | Manage content and media for all of your sites.            | 24/07/2023, 4:36 p     | Lightning          | ~                 | •    |
| 9       | Exalate                                                           | Exalate                      |                                                            | 24/07/2023, 4:49 p     | Lightning (Managed | ~                 | •    |
| 10      | Lightning Usage App                                               | LightningInstrumentation     | View Adoption and Usage Metrics for Lightning Experience   | 24/07/2023, 4:36 p     | Lightning          | ~                 | •    |
| 11      | Marketing                                                         | Marketing                    | Best-in-class on-demand marketing automation               | 24/07/2023, 4:36 p     | Classic            | ~                 | •    |
| 12      | Platform                                                          | Platform                     | The fundamental Lightning Platform                         | 24/07/2023, 4:36 p     | Classic            |                   |      |

#### Select the "Create a Connected App" option:

### Create a Connected App

To use OAuth 2.0, create an external client app. As the next generation of connected apps, external client apps provide increased security and a better user experience. Learn more about connected apps and external client apps in Salesforce Help.

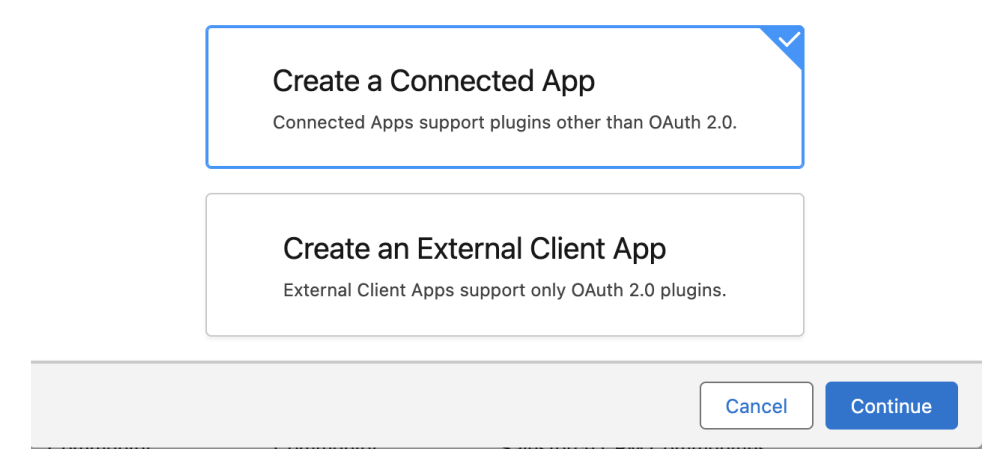

On the setup page, fill in these fields:

- Connected App Name
- API Name
- Contact Email
- In API (Enable OAuth Settings), check Enable OAuth Settings
- In the Callback URL field paste: https://connect.exalate.net/rest/oauth/callback
- Select and add all rows in Selected OAuth Scopes
- Require Secret for Web Server Flow should be selected
- Require Secret for Refresh Token Flow is optional

#### Important: Do not select Require Proof Key for Code Exchange (PKCE)!

In case this field is not editable, or this feature is required by your organization, please contact support for help with the additional steps required.

This issue is being addressed and will be resolved in an upcoming release.

| SETUP<br>App Manager                                                               |                                                                                                    |
|------------------------------------------------------------------------------------|----------------------------------------------------------------------------------------------------|
| ew Connected App                                                                   | ang brain (George)                                                                                                    |
| Basic Information                                                                  |                                                                                                    |
|                                                                                    | I= Required Inter                                                                                                    |
| Connected App Name                                                                 | Exalate                                                                                                    |
| API Name                                                                           | Exalate                                                                                                    |
| Contact Email                                                                      | user@example.com                                                                                                    |
| Contact Phone                                                                      |                                                                                                    |
| Logo Image URL 9                                                                   |                                                                                                    |
|                                                                                    | Unload loop.image or Choose one of our sample loops                                                                                                    |
| Icon URL o                                                                         |                                                                                                    |
|                                                                                    | Choose one of our semple logos                                                                                                    |
| Into URL                                                                           |                                                                                                    |
| Description                                                                        |                                                                                                    |
| ADI (Esphie OAuth Sottions)                                                        |                                                                                                    |
| Enable QAuth Settings                                                              |                                                                                                    |
| Enable for Device Flow                                                             |                                                                                                    |
| Calback URL                                                                        |                                                                                                    |
| ounded one of                                                                      | ntps.riconnect.exaate.neerest.eautvoate.ack                                                                                                    |
|                                                                                    |                                                                                                    |
| Use digital signatures                                                             |                                                                                                    |
| Selected OAuth Scopes                                                              |                                                                                                    |
|                                                                                    | Access AvaigNet REET AP Constructions (exclusion)     Access AvaigNet REET AP Constructions (exclusion)     Access AvaigNet REET AP resources (exclusion)     Access AvaigNet REET AP resources (exclusion) |
| Require Proof Key for Code Exchange (PKCE)                                         |                                                                                                    |
| Extension for Supported Authorization Flows<br>Require Secret for Web Server Flows |                                                                                                    |
| Require Secret for Refresh Token Flow                                              |                                                                                                    |
| Enable Client Credentials Flow                                                     |                                                                                                    |
| Enable Authorization Code and Credentials Flow®                                    |                                                                                                    |
| Issue JSON Web Token (JWT)-based access<br>tokens for named users                  | • •                                                                                                    |
| Introspect All Tokens ()                                                           |                                                                                                    |
| Configure ID Token D                                                               |                                                                                                    |
| Enable Asset Tokens                                                                |                                                                                                    |
|                                                                                    |                                                                                                    |

Click **Save** when done.

| New Connected App                                                                                                    |
|----------------------------------------------------------------------------------------------------|
| Changes can take up to 10 minutes to take effect. Deleting a parent org also deletes all connected apps with OAuth settings enabled. |
| Continue                                                                                                    |
|                                                                                                    |
|                                                                                                    |

**Important:** Wait 10-20 minutes after creating the connected app for the changes to be fully applied.

Go to Setup > Apps> App Manager > Your created App > View > Manage Consumer Details and collect the Consumer Key and Consumer Secret from the connected app.

#### Connected App Name Exalate

« Back to Manage Connected Apps

#### **Consumer Details**

| Consumer Key    | 3MVG9pRzvMkjMb6lr8ob0wDiwl7BQfOhANZEWprL_z0b2wiBACWuAH1SQmxjsSy00jc1ubsmuAsjuRjkzdfC2<br>Сору |
|-----------------|-----------------------------------------------------------------------------------------------|
| Consumer Secret | FCDFA74AE26391207F3EB45B97CC72BAA618C190805D167100B19A4F0CFAD7CD<br>Сору                      |

#### Staged Consumer Details

Generate staged values for the consumer key and secret. When you apply the staged values, they replace the original consumer details.

| Staged Consumer Key    | Not generated |  |
|------------------------|---------------|--|
| Staged Consumer Secret | Not generated |  |
|                        |               |  |

Generate Apply Cancel

#### 12. Request an Exalate node

Once the application is installed, you can request an Exalate node:

• Access the Exalate app from the search bar

| -                             | Áll 💌 🔍 Search                                |
|-------------------------------|-----------------------------------------------|
| *** 0                         |                                               |
| Service Home Chatter Accounts | s 🗸 Contacts 🗸 Cases 🗸 Reports 🗸 Dashboards 🗸 |
| ् Exalate 🛛 🕲                 |                                               |
| Apps                          | C'                                            |
| Ex Exalate                    | GOAL 🖋                                        |
| Items                         |                                               |
| Exalate Settings              |                                               |
| View All                      |                                               |
| 2.1M                          |                                               |
|                               |                                               |
| 1.4м                          |                                               |
| 700κ                          |                                               |
|                               |                                               |
| 0<br>Apr                      | May Jun                                       |
|                               | Closed Goal Closed + Open (>70%)              |

 Copy the Consumer Key and Secret from the connected app and paste here, then click on Request Node.

|                  |                           | Q Search                    |                                             | *• 🖩 🌣 ? 🌣 😤 🐻                     |
|------------------|---------------------------|-----------------------------|---------------------------------------------|------------------------------------|
| Exalate          | Exalate Console           |                             |                                             | I                                  |
| 🕸 Exalate C      | console                   | OTHE MOLENNIOTHE TRANSFORME | 3.0147 - XXIII AMMU - 2708-271 (* 1717 - XW | ST SWOME - 250 ST CHRESNATE SWITTE |
| We are preparing | to create a node in the b | background, please wait.    |                                             |                                    |
| Consumer Key     |                           |                             |                                             |                                    |
| Consumer Secret  |                           |                             |                                             |                                    |
|                  | _                         |                             |                                             |                                    |
| Request Node     |                           |                             |                                             |                                    |
|                  |                           |                             |                                             |                                    |

• Click **Allow** on the app permissions.

| • | Access | Analytics | REST | API | Charts | Geodata | resources |
|---|--------|-----------|------|-----|--------|---------|-----------|
|---|--------|-----------|------|-----|--------|---------|-----------|

- Manage hub connections
- Manage Pardot services
- Access Lightning applications
- Access content resources
- Manage Data Cloud Ingestion API data
- Manage Data Cloud profile data
- Perform ANSI SQL queries on Data Cloud data
- Access chatbot services
- Perform segmentation on Data Cloud data
- Manage Data Cloud Identity Resolution
- Access Headless Forgot Password API
- Manage Data Cloud Calculated Insight data
- Access Headless Registration API
- Access the Salesforce API Platform
  Access Interaction API resources
- Access all Data Cloud API resources
- Perform requests at any time

Do you want to allow access for teja.buthada@exalate.com? (Not you?)

| Deny | Allow |
|------|-------|
|      |       |

To revoke access at any time, go to your personal settings.

After you allow the permissions you are being redirected back to the Salesforce interface.

Note: Exalate console may render in a few minutes.

#### **13. Configure Exalate for Salesforce**

Once you have requested the node it is time to configure it. Follow the steps listed below:

1. Fill in your contact information in the registration form. Exalate sends you a verification email. With this info Exalate:

- Verifies your instance.
- Activates an evaluation license.
- Makes an admin account to receive error notifications.

|                         | Q Search                                                                                                    |
|-------------------------|----------------------------------------------------------------------------------------------------|
| Exalate Exalate Console |                                                                                                    |
| Exalate Console         |                                                                                                    |
| \land exalate           | Registration                                                                                                    |
| exalate-a5-dev-ed.dev   | Email © *<br>user@example.com                                                                                                    |
| C Registration          | Contact name* User                                                                                                    |
|                         | Organization*                                                                                                    |
|                         | Phone* 12.123.1224                                                                                                    |
|                         |                                                                                                    |
|                         | By clicking Agree and submit below, you agree to our End User License Agreement<br>More Integrations Documentation EULA Support a bug<br>Powerd by Exalter x 6.5.6 (Core x 6.5.6) |

#### 2. Click **Agree and submit**, to agree to the EULA and continue.

**Note**: After clicking **Agree and submit**, you accept our End User License Agreement (EULA). You can read it here: https://static.exalate.com/legal/eula-addons.pdf

Click **Resend email** if you have not received a confirmation email. Click **Change email** to modify the email address provided earlier.

**Note**: If you encounter an error during verification, check out Solving issues with email verification.

### 3. Open your email and click Verify Exalate instance

| Exalate License Manager <sales@exalate.com></sales@exalate.com>                                             | 5:04 PM (0 minutes ago) | ☆ | ¢ | : |  |
|----------------------------------------------------------------------------------------------------|-------------------------|---|---|---|--|
| A exalate                                                                                                   |                         |   |   |   |  |
| Hi,                                                                                                    |                         |   |   |   |  |
| Thank you for trying out Exalate                                                                            |                         |   |   |   |  |
| Click here to verify your Exalate node:                                                                     |                         |   |   |   |  |
| Verify Exalate instance                                                                                     |                         |   |   |   |  |
| After verifying your instance, you will get an admin account with a 30-day evaluation license.              |                         |   |   |   |  |
| Use this link to access the Exalate admin console: https://salesforcenode-ggal-galg-hevr-iwsa.exalate.cloud |                         |   |   |   |  |
| Check out this short guide how to verify your Exalate instance: How to verify your Exalate instance         |                         |   |   |   |  |
|                                                                                                    |                         |   |   |   |  |

4. Once you receive the email and verify the registration of the node, you are redirected to the Exalate **console admin > Connections** screen.

Congratulations! The registration process has been completed.

Install Exalate for Salesforce on Docker

You can host Exalate for Salesforce on your own server. To do so, you need to install Exalate on Docker.

**Note**: You need to install Docker. Check the docker documentation for more details.

- 1. How to install Exalate for Salesforce on Docker?
  - 1.1. Create or download the docker-compose.yml
  - 1.2. Ensure that a correct database is set up using a createdb.sh
  - 1.3. Set environment variables if necessary
  - 1.4. Register the node
  - 1.5. Start the application
- 2. Troubleshooting

Note: Check out the how to host Exalate for Salesforce on your own server detailed guide.

# Video Tutorial

ON THIS PAGE

Support Salesforce Editions Release History Introduction Support

ABLBH @ Xallstev on Salesforce from the AppExchange Security Video Tutorial Pricing and Licensing

Resources Subscribe for a weekly Exalate hack 2 Academy 2 Blog 2

YouTube Channel 2 Ebooks 2 Still need help? Join our Community 2 Visit our Service Desk 2 Find a Partner 2